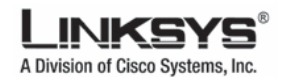

## ขั้นตอนการ Configure อุปกรณ์ Linksys WAG54G/WAG354G/WAG200

ขอขอบพระคุณท่านที่เลือกซื้อผลิตภัณฑ์ Linksys Wireless-G ADSL Gateway เพื่อความสะดวกในการใช้งานอุปกรณ์ ทางทีม Linksys Support จึงได้จัดทำเอกสารแนะนำการติดตั้งแบบรวดเร็ว (Quick Setup) โดยเนื้อหาแบ่งออกเป็น 2 ส่วนดังนี้

- เซ็ตอับอุปกรณ์ WAG54G/WAG354G/WAG200 เพื่อเชื่อมต่ออินเตอร์เน็ตความเร็วสูง (ADSL) และการแชร์
   อินเตอร์เน็ต
- 2. เซ็ตอับการทำงาน Wireless LAN และระบบความปลอดภัย

หากมีคำถามหรือข้อสงสัย ท่านสามารถติดต่อทีม Linksys Support โดยส่ง E-mail มาที่ <u>asiasupport@linksys.com</u> หรือ โทรปรึกษาได้ที่บอร์โทรฟรี **001-800-12-0665750** (ภาษาไทย) ตั้งแต่วันจันทร์-ศุกร์ เวลา 9.00 – 18.00 น.

# เซ็ตอับอุปกรณ์ WAG54G/WAG354G/WAG200 เชื่อมต่ออินเตอร์เน็ตความเร็วสูง (ADSL) และการแชร์ อินเตอร์เน็ต

- ต่อสายสัญญาณ UTP (แถมมาในกล่อง) จากเครื่องคอมพิวเตอร์เข้าพอร์ตแลน (1-4) ของอุปกรณ์ WAG54G/WAG354G/WAG200
- เซ็ตอับเครื่องคอมพิวเตอร์ให้รับค่าหมายเลข IP Address (Dynamic IP Address) อัตโนมัติจาก WAG54G/WAG354G/WAG200 โคยคลิกปุ่ม Star -> Control Panel จากนั้นดับเบิ้ลคลิกไอคอน Network Connections

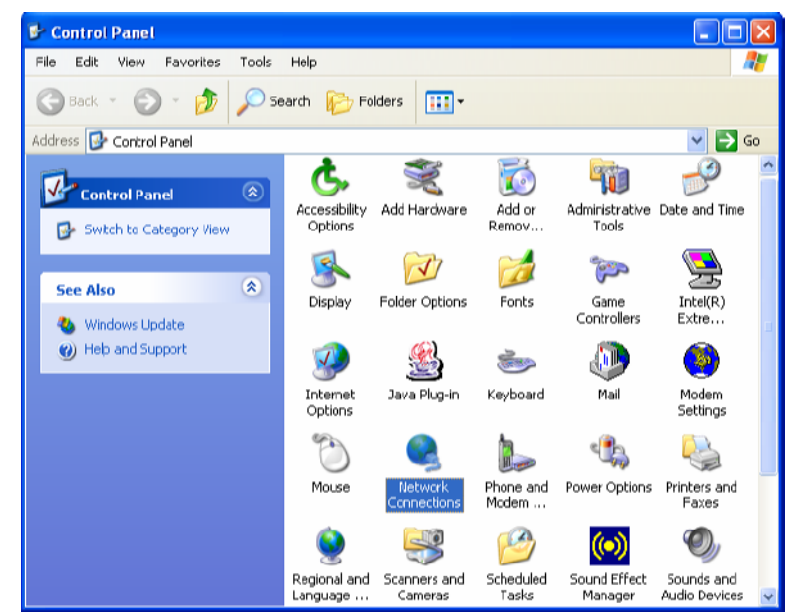

 จับเบิ้ลคลิกที่ไอคอน Local Area Connection คลิกปุ่ม Properties หน้าต่าง Local Area Connection Properties จะปรากฏออกมาจากนั้นให้ดับเบิ้ลคลิ๊กที่ Internet Protocol (TCP/IP)

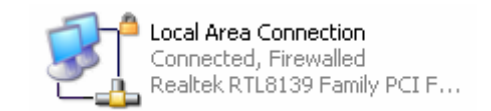

คลิกที่ Obtain an IP address automatically และ Obtain DNS server address automatically แล้วคลิกปุ่ม Ok

| eneral Alternate Configuration                                                                         |                                                                                      |
|----------------------------------------------------------------------------------------------------|--------------------------------------------------------------------------------------|
| You can get IP settings assigned<br>this capability. Otherwise, you ne<br>the appropriale IP settings. | l automatically if your network supports<br>ed to aak your network administrator for |
| ⊙ Obtain an IP address auton                                                                           | natically                                                                            |
| OUse the following IP addres                                                                           |                                                                                      |
| IP address                                                                                             |                                                                                      |
| Subnet mask:                                                                                           | and the second second                                                                |
| Default galeway:                                                                                       |                                                                                      |
| Obtain DNS server address                                                                              | automatically                                                                        |
| -OUse the following DNS serv                                                                           | ver addresses:                                                                       |
| Preferred DNS server:                                                                                  | and the second second                                                                |
| Alternate DNS server:                                                                                  |                                                                                      |
|                                                                                                    | Advanced                                                                             |

 ตรวจสอบหมายเลข IP Address ที่ได้รับจาก WAG54G/WAG354G/WAG200 โดยคลิกที่แท็บ Support ในหน้าต่าง Local Area Connection Status

| Local A                         | rea Connection Status                                                 | ?                |
|---------------------------------|-----------------------------------------------------------------------|------------------|
| General                         | upport                                                                |                  |
| Connect                         | tion status                                                           |                  |
| 1                               | Address Type:                                                         | Assigned by DHCP |
| ~ <u>4</u>                      | IP Address:                                                           | 192.168.1.100    |
|                                 | Subnet Mask:                                                          | 255.255.255.0    |
|                                 | Default Gateway:                                                      | 192.168.1.1      |
|                                 | Details                                                               |                  |
| Windows<br>connectio<br>Repair. | did not detect problems with this<br>on. If you cannot connect, click | Repair           |
|                                 |                                                                       | Close            |

5. เปิดโปรแกรม Internet Explorer ในช่อง Address พิมพ์หมายเลข IP : 192.168.1.1 แล้วคลิกปุ่ม Go หน้าต่าง Connect to 192.168.1.1 จะปรากฏออกมาให้ใส่ User : admin และ Password : admin จากนั้นคลิกปุ่ม Ok

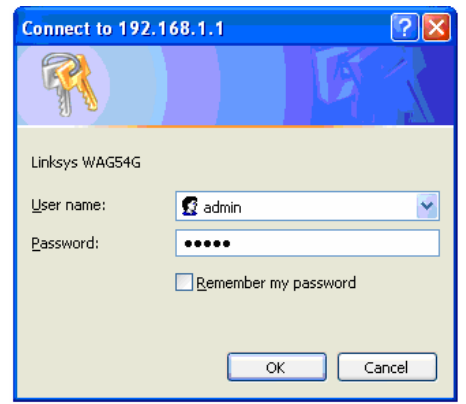

 ท่านจะพบแท็บ Setup ให้ Configure ค่าต่าง ๆตาม ADSL Package ที่ซื้อมาจากผู้ให้บริการอินเตอร์เน็ต <u>ตัวอย่าง</u>

ในส่วนของ Internet Setup ใช้กำหนดโปรโตคอลสื่อสาร (หรือ Encapsulation) , Virtual Circuit (VC) และชื่อ User/Password รายละเอียดการ Configure ดังนี้

| ADSL Setting   | -> Encapsulation : กำหนดเป็น RFC 2364 PPPoE | (กำหนดค่าตาม ADSL Package) |
|----------------|---------------------------------------------|----------------------------|
| Multiplexing   | -> LLC                                      | (กำหนดค่าตาม ADSL Package) |
| VC Setting     | -> VPI : 0                                  | (กำหนดค่าตาม ADSL Package) |
|                | VCI : 100                                   | (กำหนดค่าตาม ADSL Package) |
| DSL Modulation | -> G.dmt                                    |                            |
| PPPoE Settings | -> User Name : <u>XXXXXX@XXXXX</u>          | (กำหนดค่าตาม ADSL Package) |
|                | -> Password : XXXXXX                        | (กำหนดค่าตาม ADSL Package) |

#### ค่า VPI / VCI ของผู้ให้บริการ ADSL

| SP Name       | Encapsulation | Mutiplexing | Modulation | VPI | VCI |
|---------------|---------------|-------------|------------|-----|-----|
| CS-Loxinfo    | PPPoE         | LCC         | G.DMT      | 0   | 35  |
| Samart        | PPPoE         | LCC         | G.DMT      | 0   | 35  |
| тот           | PPPoE         | LCC         | G.DMT      | 1   | 32  |
| TRUE Internet | PPPoE         | LCC         | G.DMT      | 0   | 100 |
| TT&T          | PPPoE         | LCC         | G.DMT      | 0   | 33  |
| CAT Telecom   | PPPoE         | LCC         | G.DMT      | 0   | 35  |

#### <u>หมายเหตุ</u> ค่า VPI และ VCI ของผู้ให้บริการแต่ละหลายอาจมีการเปลี่ยนแปลงกรุณาตรวจสอบค่าดังกล่าวกับผู้ให้บริการอีกครั้ง

|                          |         |                  |                   |                    | Wireless-G A             | DSL Gateway   | WAG54G V.3  |
|--------------------------|---------|------------------|-------------------|--------------------|--------------------------|---------------|-------------|
| Setup                    | Setup   | Wireless         | Security          | Access Restriction | Applicatior<br>& Garning | is Administra | tion Status |
|                          | Basic S | Setup            | 1                 | DDNS               | Adva                     | anced Routing |             |
| Internet Setup           |         |                  |                   |                    |                          | More          |             |
| PVC Connection           | Pleas   | se Select a Cor  | nection : 1       | *                  |                          |               |             |
|                          | Enab    | le Now :         |                   |                    |                          |               |             |
| Internet Connection Type | Enca    | psulation :      | RFC 2516          | PPPoE 💌            |                          |               |             |
| VC Settings              | Multip  | blexing :        | 🖲 LLC 🔘 N         | c                  |                          |               |             |
|                          | Qos     | Туре :           | UBR 🔽             |                    |                          |               |             |
|                          | Pcr F   | Rate :           | 0 cps             |                    |                          |               |             |
|                          | Scr F   | Rate :           | 0 cps             |                    |                          |               |             |
|                          | Auto    | detect :         | 🔘 Enable (        | Disable            |                          |               |             |
|                          | Virtu   | al Circuit :     | 0 VPI (           | Range 0~255)       |                          |               |             |
|                          |         |                  | 100 VCI (         | Range 32~65535)    |                          |               |             |
|                          | DSL     | Modulation :     | G.dmt             | *                  |                          |               |             |
| PPPoE Settings           | Servio  | e Name :         |                   |                    |                          |               |             |
|                          | Userl   | Name :           | xxxxxx@xxx        | xxx                |                          |               |             |
|                          | Passv   | vord :           | •••••             |                    |                          |               |             |
|                          | 0 0     | onnect on Dem    | hand : Max Idle T | ime 20 Min         |                          |               |             |
|                          | () k    | (eep Alive : Red | aial Period 20    | Sec.               |                          |               |             |
|                          | ູ       | ปตัวอย่าง        | งหน้า Bas         | sic Setup ของ W    | /AG54G                   |               |             |

 ในส่วนของ Network Setup ใช้กำหนดหมายเลข IP Address ของแลนพอร์ต (Local IP) ,กลุ่มหมายเลข IP Address แจกจ่ายอัตโนมัติ (DHCP) ให้แก่เครื่องลูกข่าย รายละเอียดการ Configure ท่านสามารถเปลี่ยนแปลงค่าต่าง ๆได้หรือจะ ใช้เป็นค่า Default ก็ได้ รายละเอียดดังนี้

| Router IP              | -> Local IP Address | : 192.168.1.1   | (ค่า Default)    |
|------------------------|---------------------|-----------------|------------------|
|                        | Subnet Mask         | : 255.255.255.0 | (ค่า Default)    |
| Network Address Server |                     |                 |                  |
| Settings (DHCP)        | -> Local DHCP Serve | er : Enable     | (ค่า Default)    |
|                        | -> Start IP Address | : 192.168.1.64  | (ค่า Default)    |
|                        | -> Number of Addres | s : 191         | (ค่า Default)    |
| Time Setting           | -> Time Zone        | : (GMT +07:00)  | Thailand, Russia |

คลิกปุ่ม Save Settings แล้ว WAG54G/WAG354G จะทำหน้าที่แจก IP Address ให้เครื่องคอมพิวเตอร์ลูกข่ายในช่วง 192.168.1.64 ถึง 192.168.1.254 (จำนวน 191 หมายเลข) Subnet Mask 255.255.255.0 และ Default Gateway เป็น 192.168.1.1

| Network Setup                                                |                                                              |             |
|--------------------------------------------------------------|--------------------------------------------------------------|-------------|
| Router IP                                                    | Local IP Address : 192 . 168 . 1 . 1                         |             |
|                                                              | Subnet Mask : 255.255.0 💌                                    |             |
| Network Address Server<br>Settings<br>Server Settings (DHCP) | Local DHCP Server :      Enable      Disable      DHCP Relay |             |
|                                                              | DHCP Relay Server : 0 . 0 . 0 . 0 . Advanced                 |             |
|                                                              | AutoDetect LAN O Enable 💿 Disable                            |             |
|                                                              | Starting IP Address : 192.168.1. 64                          |             |
|                                                              | Maximum Number of 191<br>DHCP Users :                        |             |
|                                                              | Client Lease Time : 0 minutes (0 means one day )             |             |
|                                                              | Static DNS 1: 0 . 0 . 0                                      |             |
|                                                              | Static DNS 2: 0 . 0 . 0                                      |             |
|                                                              | Static DNS 3: 0 . 0 . 0                                      |             |
|                                                              | VMNS: 0.0.0.0                                                |             |
| Time Setting                                                 | Time Zone :                                                  |             |
|                                                              | (GMT+07:00) Thailand, Russia 🗸 🗸                             |             |
|                                                              | Time Interval : 3600 seconds                                 |             |
|                                                              | Automatically adjust clock for daylight saving changes       |             |
|                                                              | Time Server Address :                                        |             |
|                                                              | Auto                                                         |             |
|                                                              | (NIP Server Address )                                        |             |
|                                                              |                                                              | CISCO SYSTE |

 เชื่อมต่อสายโทรศัพท์ที่เปิดให้บริการ ADSL แล้วเข้าที่พอร์ต ADSL ของ WAG54G/WAG354G/WAG200 รอ จนกว่าไฟสถานะ DSL จะติดเป็นสีเขียว จากนั้นทำการทดสอบการเชื่อมต่ออินเตอร์โดยคลิกที่แท็บ Status แล้วคลิก ปุ่ม Connect หากค่า Configure ไม่มีปัญหาไฟสถานะ Internet ก็จะติดเป็นสีเขียว อุปกรณ์ WAG54G/WAG354G/WAG200 ก็สามารถเชื่อมเข้าสู่อินเตอร์เน็ตได้ดังรูป (ADSL link : Up, PPP Login : Connected, และได้รับ IP Address ,Gateway และ DNS จาก ISP)

| Setup - Microsoft Internet Explorer        |                            |                            |                      |                          |   |
|--------------------------------------------|----------------------------|----------------------------|----------------------|--------------------------|---|
| Edit Yiew Favorites Tools Help             |                            |                            |                      |                          |   |
| 🕽 Back 🔹 🐑 🕤 📓 🙆 🌽                         | 🔿 Search 🛛 👷 Favorites 🛛 왕 | Media 🧭 🍰 🍃                | 🔜 😼 🎎 🐁              |                          |   |
| dress 🕘 http://192.168.1.1/RouterStatus.ht | m                          |                            |                      |                          | - |
|                                            |                            |                            |                      |                          |   |
| LINKSVS                                    | •                          |                            |                      |                          |   |
| A Division of Cisco Systems, Inc           | a                          |                            |                      | Firmware Version: 1.01.8 |   |
|                                            |                            |                            | Wireless-G ADSL Gate | eway WAG54G              |   |
| Status                                     |                            | 1                          | Ren Hantiann         |                          |   |
| oralus                                     | Setup Wireless             | Security Restrictions      | & Garning Admini     | stration Status          |   |
|                                            | Gataway                    | Local Network Virelass     | DSL Connection       |                          |   |
| Gateway Informatio                         | on l                       |                            |                      |                          |   |
|                                            | Software Version:          | 1.01.6, Feb 09 2004        |                      |                          |   |
|                                            | MAC Address:               | 00-0F-66-B3-A8-EF          |                      |                          |   |
|                                            | Current Time:              | Aug. 17 2004 Tue. 19:05:03 |                      |                          |   |
|                                            |                            |                            |                      |                          |   |
| Internet Connectio                         | PT1                        |                            |                      |                          |   |
|                                            | ADSL Link:                 | Up                         |                      |                          |   |
|                                            | PPP Login:                 | Connected Disconnect       |                      |                          |   |
|                                            | Internet IP Address:       | 203.156.84.180             |                      |                          |   |
|                                            | Public Subnet Mask:        | 255.255.255.0              |                      |                          |   |
|                                            | Default Gatewray:          | 203.147.63.202             |                      |                          |   |
|                                            | Primary DNS Server:        | 203.147.0.3                |                      |                          |   |
|                                            |                            |                            |                      |                          |   |
|                                            |                            |                            |                      |                          |   |
| System Statistic                           | -5                         |                            |                      |                          |   |
|                                            | Packets Sent:              | 285                        |                      |                          |   |
|                                            | Packets Received           | 236                        |                      |                          |   |

 เมื่อ WAG54G/WAG354G เชื่อมต่อเข้าอินเตอร์เน็ตแล้ว ท่านสามารถนำเครื่องคอมพิวเตอร์ต่อผ่านสาย UTP เข้า กับ WAG54G/WAG354G ก็สามารถใช้อินเตอร์เน็ตได้ทันที และถ้าหากมีเครื่องคอมพิวเตอร์ไร้สายต้องการใช้ อินเตอร์เน็ตให้ดูขั้นตอนในหัว ข้อถัดไปครับ...

Note: โดยค่า Default จากโรงงานอุปกรณ์ WAG54G/WAG354G/WAG200 จะถูกกำหนดให้เป็น Gateway ซึ่งสามารถทำหน้าที่ แชร์อินเตอร์เน็ตแก่เครื่องคอมพิวเตอร์ลูกข่ายได้ทันที่หลังจากการเชื่อมต่ออินเตอร์เน็ตสำเร็จ (โหมดการทำงานของ WAG54G/WAG354G/WAG200 มีสองโหมดคือ Gateway และ Router ดูได้จากแท็บ Setup-> Advanced Routing)

### เซ็ตอับการทำงาน Wireless LAN และระบบความปลอดภัย

ในกรณีที่ท่านมีเครื่องคอมพิวเตอร์ไร้สายและต้องการเชื่อมต่อเข้ากับ WAG54G/WAG354G/WAG200 เพื่อใช้งาน อินเตอร์เน็ต ซึ่งโดยปกติ WAG54G/WAG354G/WAG200 มีการกำหนดค่า Default ในส่วนของไวร์เลสมาจากโรงงานแล้ว สามารถนำเครื่องคอมพิวเตอร์ไร้สายเชื่อมต่อไวร์เลสได้ทันที แต่ท่านควรกำหนดให้มีระบบความปลอดภัยเพื่อป้องกัน บุคคลภายนอกไม่ให้เข้ามาใช้งานไวร์เลสแลน ของท่านโดยไม่ได้รับอนุญาต (ตัวอย่างจะเป็นการใช้งานกลไกการเข้ารหัสข้อมูล WEP แบบ 128 bits)

1. คลิกที่แท็บ Wireless แล้ว Configure ค่าต่างๆตามต้องการ แล้วคลิก Save Setting

| Wireless Network Mode  | : Mixed         | (ค่า Default) |
|------------------------|-----------------|---------------|
| Wireless Network Name  | (SSID) :linksys | (ค่า Default) |
| Wireless Channel       | : 11            | (ค่า Default) |
| Wireless SSID Broadcas | t : Enable      | (ค่า Default) |

| Back Search Search Favorates     20 Mttp:///172.105.7.1 (WLbase.htm     20 Mttp:///172.105.7.1 (WLbase.htm     20 Mttp:///172.105.7.1 (WLbase.htm     21 Mttp:///172.105.7.1 (WLbase.htm     22 Mttp:///172.105.7.1 (WLbase.htm     23 Mttp:///172.105.7.1 (WLbase.htm     24 Mttp:///172.105.7.1 (WLbase.htm     25 Mttp:///172.105.7.1 (WLbase.htm     26 Mttp:///172.105.7.1 (WLbase.htm     26 Mttp:///172.105.7.1 (WLbase.htm        26 Mttp:///172.105.7.1 (WLbase.htm        26 Mttp://172.105.7.1 (WLbase.htm           26 Mttp://172.105.7.1 (WLbase.htm                 26 Mttp://172.105.7.1 (WLbase.htm <th>Fireless - M</th> <th>icrosoft Internet Explorer<br/>Pavorites Tools Help</th> <th></th> <th></th> <th></th> <th></th> <th></th>                                                                                                    | Fireless - M | icrosoft Internet Explorer<br>Pavorites Tools Help |                                                                  |                                     |                      |                               |     |
|----------------------------------------------------------------------------------------------------|--------------|----------------------------------------------------|------------------------------------------------------------------|-------------------------------------|----------------------|-------------------------------|-----|
| Network Mode:         Mixed         Mixed         Administration         Status           Wireless Network         Vireless Scourity         Access         Appliestions         Administration         Status           Wireless Network         Vireless Scourity         Network         Network         Status           Wireless Network         Vireless Scourity         Network         Administration         Status           Wireless Network         Vireless Scourity         Network         Administration         Status           Wireless Network         Vireless Scourity         Network         Administration         Status           Wireless Network         Vireless Scourity         Network         Administration         Status           Wireless Network         Vireless Scourity         Network         Administration         Status           Wireless Network         Vireless Scourity         Network         Advanced Vireless Scourity         Advanced Vireless Scourity         Network                                                                                                    | Back 🔻 🌘     | ) 🛯 🖪 🚱 🔑                                          | Search 🦅 Favorites 😻 Media 🏼 🧐 🖾 • 🍕                             | a 🗖 🗖 🔏 📷 -                         | 25                   |                               |     |
| Wireless       Nireless       Administration       Status         Wireless       Setup       Wireless       Setup       Wireless       Advanced Wireless       Seturity       Access       Applications       Administration       Status         Wireless       Nireless       Security       Restrictions       & Gaming       Administration       Status         Wireless       Nireless       Security       Nireless       Advanced Wireless       Security         Wireless       Nireless       Nireless       Nireless       Advanced Wireless       Security         Wireless       Nireless       Nireless       Nireless       Advanced Wireless       Security         Wireless       Nireless       Nireless       Nireless       Advanced Wireless       Security         Wireless       Nireless       Nireless       Nireless       Nireless       Security         Wireless       Nireless       Nireless       Nireless       Nireless       Security       Nireless       Advanced Mireless       Security         Wireless       Nireless       Nireless       Nireless       Nireless       Security       Nireless       Security       Nireless       Security       Nireless       Security       Nireless       Se                                                                                                    | 🏾 🕘 http:/   | //192.168.1.1/WLbask.htm                           |                                                                  |                                     |                      |                               | Y → |
| Wireless       Galo Wireless       Setup       Wireless       Security       Access<br>Applications<br>Security       Administration       Status         Bade Wireless Security       Wireless Security       Wireless Administration       Status         Wireless Network       Wireless Security       Wireless Network       Administration       Status         Wireless Network       Wireless Security       Wireless Network       Administration       Status         Wireless Network       Wireless Security       Wireless Network       Administration       Status         Wireless Network       Wireless Scourty       Wireless Network       Administration       Status         Wireless Network       Mired       Inksys       Inksys       Inksys       Inksys         Wireless SSD Broadcast       © Enabled       Disabled       Disco Stream       Disco Stream                                                                                                    |              | LINKSYS®<br>A Division of Cisco Systems, Inc.      |                                                                  |                                     | Ріткал               | i Version: 1.01.6             |     |
| Wireless     Setup     Wireless     Security     Access<br>Restrictions     Applications<br>& Gaming     Administration     Status       Bade Wireless Seturgs     Wireless Security     Wireless Network     Advanced Wireless Security     Advanced Wireless Security       Wireless Network     Mixed     Mixed     Mixed     Advanced Wireless Security       Wireless Network     Mixed     Mixed     Advanced Wireless Security       Wireless Network     Mixed     Mixed     Advanced Wireless Security       Wireless Network     Mixed     Mixed     Advanced Wireless Security       Wireless Network     Mixed     Mixed     Advanced Wireless Security       Wireless SSD Broadcast:     Imabled     Disabled     Esca Strates       Broadcast:     Save Settings     Cancel Changes     Mixed                                                                                                    |              |                                                    |                                                                  | Wireless-G                          | ADSL Gateway         | WAG54G                        |     |
| Bade Vivelees Security     Wireless Network     Advances Wireless Sectings       Wireless Network     Mixed *       Vireless Network Name(SSD):     Inksys       Vireless SSD Droadcast:     Imabled                                                                                                    |              | Wireless                                           | Setup Wireless Security Restr                                    | ess Applications<br>ctions & Gaming | Administration       | Status                        |     |
| Wireless Metwork       Mixed       Mixed <th></th> <th></th> <th>Basio Wireleos Settings Vireless Security</th> <th>Whelese Network Accese</th> <th>Advanced Wireless Se</th> <th>ttinge</th> <th></th> |              |                                                    | Basio Wireleos Settings Vireless Security                        | Whelese Network Accese              | Advanced Wireless Se | ttinge                        |     |
| Vireless SSD Broadcast: <ul> <li>Enabled</li> <li>Disabled</li> </ul> <ul> <li>Disabled</li> <li>Disabled</li> <li>Disabled</li> <li>Disabled</li> <li>Disabled</li> </ul> <ul> <li>Disabled</li> <li>Disabled</li> <li>Disabled</li> <li>Disabled</li> <li>Disabled</li> <li>Disabled</li> </ul> <ul> <li>Disabled</li> <li>Disabled</li> <li>Disabled</li> <li>Disabled</li> <li>Disabled</li> </ul> <ul> <li>Disabled</li> <li>Disabled</li> <li>Disabled</li> <li>Disabled</li> <li>Disabled</li> <li>Disabled</li> <li>Disabled</li> <li>Disabled</li> <li>Disabled</li> </ul>                                                                                                    |              | Wireless Network                                   | Vireless Network Mode: Mixed Vireless Network Mane(SSD): linksys |                                     |                      |                               |     |
| Save Settings Cancel Changes alliesatilities                                                                                                    |              |                                                    | Wreless SSD Broadcast:   Enabled  D                              | isabled                             |                      |                               |     |
| Sirve Settings Cancel Changes                                                                                                    |              |                                                    |                                                                  |                                     |                      | sco Systems<br>Alternatilitae |     |
|                                                                                                    |              |                                                    | Save Setti                                                       | ngs Cancel Changes                  |                      |                               |     |
|                                                                                                    |              |                                                    |                                                                  |                                     |                      |                               |     |
|                                                                                                    |              |                                                    |                                                                  |                                     |                      |                               |     |
|                                                                                                    |              |                                                    |                                                                  |                                     |                      |                               |     |
|                                                                                                    |              |                                                    |                                                                  |                                     |                      |                               |     |
|                                                                                                    |              |                                                    |                                                                  |                                     |                      |                               |     |

Note: ค่า Default ท่านสามารถปรับเปลี่ยนเป็นค่าอื่นๆได้ตามความต้องการ

คลิกแท็บย่อย Wireless Security จากนั้น Enable WEP ขนาด 128 bit สร้าง WEP Key โดยพิมพ์ตัวอักษรที่ช่อง
 Passphrase แล้วคลิก Generate จากนั้น WEP Key จะถูกสร้างขึ้นมาอัตโนมัติ คลิกที่ Save Setting

| Security Settings - Microso | ft Internet Explore                                                     | r                                                                                                    |          |
|-----------------------------|-------------------------------------------------------------------------|----------------------------------------------------------------------------------------------------|----------|
|                             |                                                                         |                                                                                                    |          |
| WEP                         | The Access Point<br>WPA Pre-Shared I<br>see the help tab f<br>settings. | supports 4 different types of security settings.<br>(ey, WPA RADIUS, RADIUS, and WEP. Please<br>or more details on the different types of security |          |
|                             | Security Mode:<br>Default Transmit Key:                                 | ₩EP         ▼           ● 1         2         3         4                                                                                          |          |
|                             | WEP Encryption:                                                         | 128 bits 26 hex digits 🖌                                                                                                    | =        |
|                             | Passphrase:                                                             | wlan Generate                                                                                                    |          |
|                             | Key 1:                                                                  | SFD6D8ED2087FEF502CDFE873F                                                                                                    |          |
|                             | Key 2:                                                                  | SFD6D8ED2087FEF502CDFE873F                                                                                                    |          |
|                             | Key 3:                                                                  | 5FD6D8ED2087FEF502CDFE873F                                                                                                    |          |
|                             | Key 4:                                                                  | 5FD6D8ED2087FEF502CDFE873F                                                                                                    |          |
|                             | <u>Save Settings</u>                                                    | Cancel Changes Help                                                                                                    |          |
|                             | م<br>                                                                   |                                                                                                    | <b>~</b> |

 การเชื่อมโยงเครื่องคอมพิวเตอร์ไร้สายเข้าสู่ WAG54G/WAG354G ที่เซ็ตไว้แล้ว โปรแกรม Windows Zero หรือ Wireless Monitoring Utility บนเครื่องคอมพิวเตอร์สามารถค้นพบไวร์เลสแลนชื่อ Linksys เปิดบริการดังรูป ให้ท่าน ใส่ Network Key จากนั้นให้ท่านใส่ WEP Key ให้ตรงกับที่สร้างไว้ในข้อที่ 2 แล้วคลิกปุ่ม Connect เครื่อง คอมพิวเตอร์ไร้สายก็สามารถใช้งานอินเตอร์เน็ตผ่าน WAG54G/WAG354G/WAG200 ได้

| Wireless Network Connection                                                                                                    |
|----------------------------------------------------------------------------------------------------|
| The following wireless network(s) are available. To access a<br>wireless network, select it from the list, and then click Connect. |
| Available wireless networks:                                                                                                    |
| 👗 linksys                                                                                                    |
|                                                                                                    |
| This wireless network requires the use of a network key (WEP). To<br>access this network, type the key, then click Connect.        |
| Network key:                                                                                                    |
| Confirm network key:                                                                                                    |
| Enable IEEE 802.1x authentication for this network                                                                                 |
| If you are having difficulty connecting to a network, click Advanced.                                                              |
| Advanced Connect Cancel                                                                                                    |

| ↑ Wireless Network Connection Status ? 🛛 |           |  |
|------------------------------------------|-----------|--|
| General Support                          |           |  |
| Connection                               |           |  |
| Status:                                  | Connected |  |
| Duration:                                | 00:01:06  |  |
| Speed:                                   | 11.0 Mbps |  |
| Signal Strength:                         | T.111     |  |
| Activity Sent —                          | Received  |  |
| Packets: 6                               | 0         |  |
| Properties Disable                       |           |  |
|                                          | Close     |  |

| 🕆 Wireless Network Connection Status 🛛 🔋 🔀 |                  |  |
|--------------------------------------------|------------------|--|
| General Support                            |                  |  |
| Internet Protocol (TCP/IP)                 |                  |  |
| Address Type:                              | Assigned by DHCP |  |
| IP Address:                                | 192.168.1.100    |  |
| Subnet Mask:                               | 255.255.255.0    |  |
| Default Gateway:                           | 192.168.1.1      |  |
|                                            | Details          |  |
| Repair                                     |                  |  |
|                                            | Close            |  |